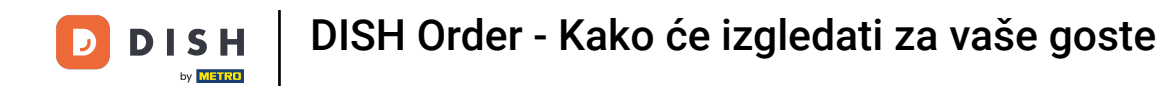

• Nalazite se na naslovnoj stranici trgovine. Prije slanja narudžbe možete odabrati hoće li se narudžbe isporučiti ili preuzeti .

| Pizzeria Bella Italia                                                     |                                       |                   |     | View Menu Login Register English |
|---------------------------------------------------------------------------|---------------------------------------|-------------------|-----|----------------------------------|
| <b>Pizzeria Bella Italia</b><br>Metrostr. 1, Düsseldorf 40235,<br>Germany | We are open<br>Saturday 10:00 - 15:00 |                   |     |                                  |
| How do you want to get your order?                                        |                                       | Delivery Pick-    | up  | Your Order                       |
| Menu Working Hours Info                                                   |                                       |                   |     | Add menu items to your cart.     |
| K All Antipasti Salad Pizza                                               | Pasta Other Meat                      | Risottos Desserts | r > | Checkout                         |
| Antipasti                                                                 |                                       |                   | ^   |                                  |
| Vegetables<br>Allergens: contains nuts                                    |                                       | €6.70             | +   |                                  |
| Pablo Specials<br>A tasty food                                            |                                       | €15.00            | +   |                                  |
|                                                                           |                                       |                   |     |                                  |

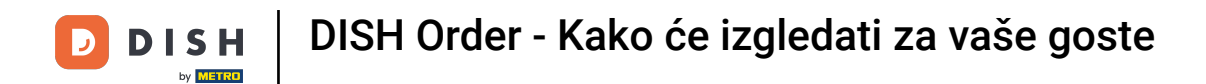

Otvorit će se skočni prozor. Sada odaberite između dostave ili preuzimanja .

| Pizzeria Bella Italia We are<br>Metrostr. 1, Düsseldorf 40235,<br>Germany | ×<br>How do you want  | to get your order?   |                            |      |
|---------------------------------------------------------------------------|-----------------------|----------------------|----------------------------|------|
|                                                                           | Delivery<br>in 60 min | Pick-up<br>in 30 min |                            |      |
| How do you want to get your order?                                        | What's your de        | livery address?      | Your Order                 |      |
| Menu Working Hours Info                                                   | Enter your address 8  | & postcode to order  | ✓ Add menu items to your c | art. |
| J.                                                                        |                       |                      |                            |      |
| All Antipasti Salad Pizza Past                                            | a Other Meat Risott   | os Desserts 1 >      | Checkout                   |      |
| All Antipasti Salad Pizza Past Antipasti                                  | a Other Meat Risott   | os Desserts I >      | Checkout                   |      |
| All Antipasti Salad Pizza Past Antipasti                                  | a Other Meat Risott   | os Desserts ( >      | Checkout                   |      |
| All Antipasti Salad Pizza Past     Antipasti     Siad     Vegetables      | a Other Meat Risott   | os Desserts (        | Checkout                   |      |

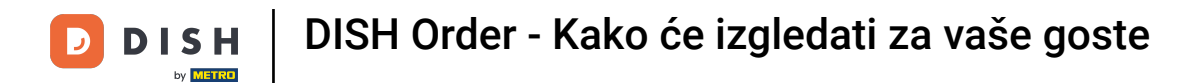

Ako se odlučite za dostavu vaše narudžbe, unesite svoju adresu za dostavu .

| Pizzeria Bella Italia                                                     |                                        | View Menu Login Register English 👻               |
|---------------------------------------------------------------------------|----------------------------------------|--------------------------------------------------|
| Pizzeria Bella Italia We are<br>Metrostr. 1, Düsseldorf 40235,<br>Germany | How do you want to get your order?     |                                                  |
| How do you want to get your order?                                        | in 60 min in 30 min                    | Your Order                                       |
| Menu Working Hours Info                                                   | Enter your address & postcode to order | <ul> <li>Add menu items to your cart.</li> </ul> |
| K All Antipasti Salad Pizza Pasta                                         | Other Meat Risottos Desserts ( >       | Checkout                                         |
| Antipasti                                                                 |                                        |                                                  |
| Vegetables<br>Allergens: contains nuts                                    | €6.70 +                                |                                                  |
| Pablo Specials A tasty food                                               | €15.00 +                               |                                                  |

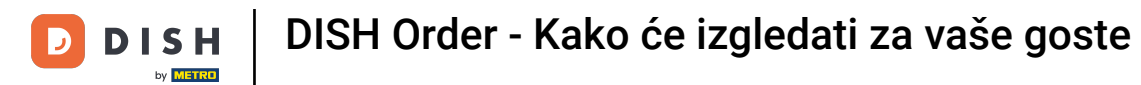

## l potvrdite klikom na kvačicu .

|                                                                                                    |                                |                     | view wend Login Register  |      |
|----------------------------------------------------------------------------------------------------|--------------------------------|---------------------|---------------------------|------|
| Pizzeria Bella Italia We are<br>Metrostr. 1, Düsseldorf 40235,<br>Germany                                                        | How do you want to get your or | der?                |                           |      |
|                                                                                                    | Delivery<br>in 60 min in       | Pick-up<br>1 30 min |                           |      |
| How do you want to get your order?                                                                                               | What's your delivery address   | ?                   | Your Order                |      |
| Menu Working Hours Info                                                                                                    | Metro Strasse 1 Düsseldorf     | ~                   | Add menu items to your ca | art. |
| U III                                                                                                    |                                |                     |                           |      |
| All Antipasti Salad Pizza Pasta                                                                                                  | Other Meat Risottos Dess       | erts î 🕽            | Checkout                  |      |
| All Antipasti Salad Pizza Pasta     Antipasti                                                                                    | Other Meat Risottos Dess       | erts 1 >            | Checkout                  |      |
| All Antipasti     Salad     Pizza     Pasta                                                                                      | Other Meat Risottos Desse      | erts 1 >            | Checkout                  |      |
| Image: All Antipasti Salad Pizza Pasta       Antipasti       Salad Pizza Pasta         Vegetables       Allergens: contains nuts | Other Meat Risottos Desse      | erts 1 >            | Checkout                  |      |

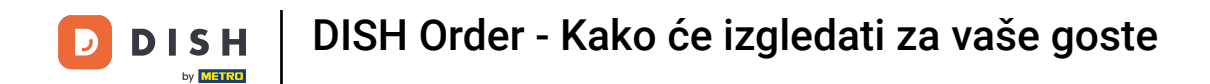

Sada odaberite želite li da narudžba bude isporučena što prije ili kasnije .

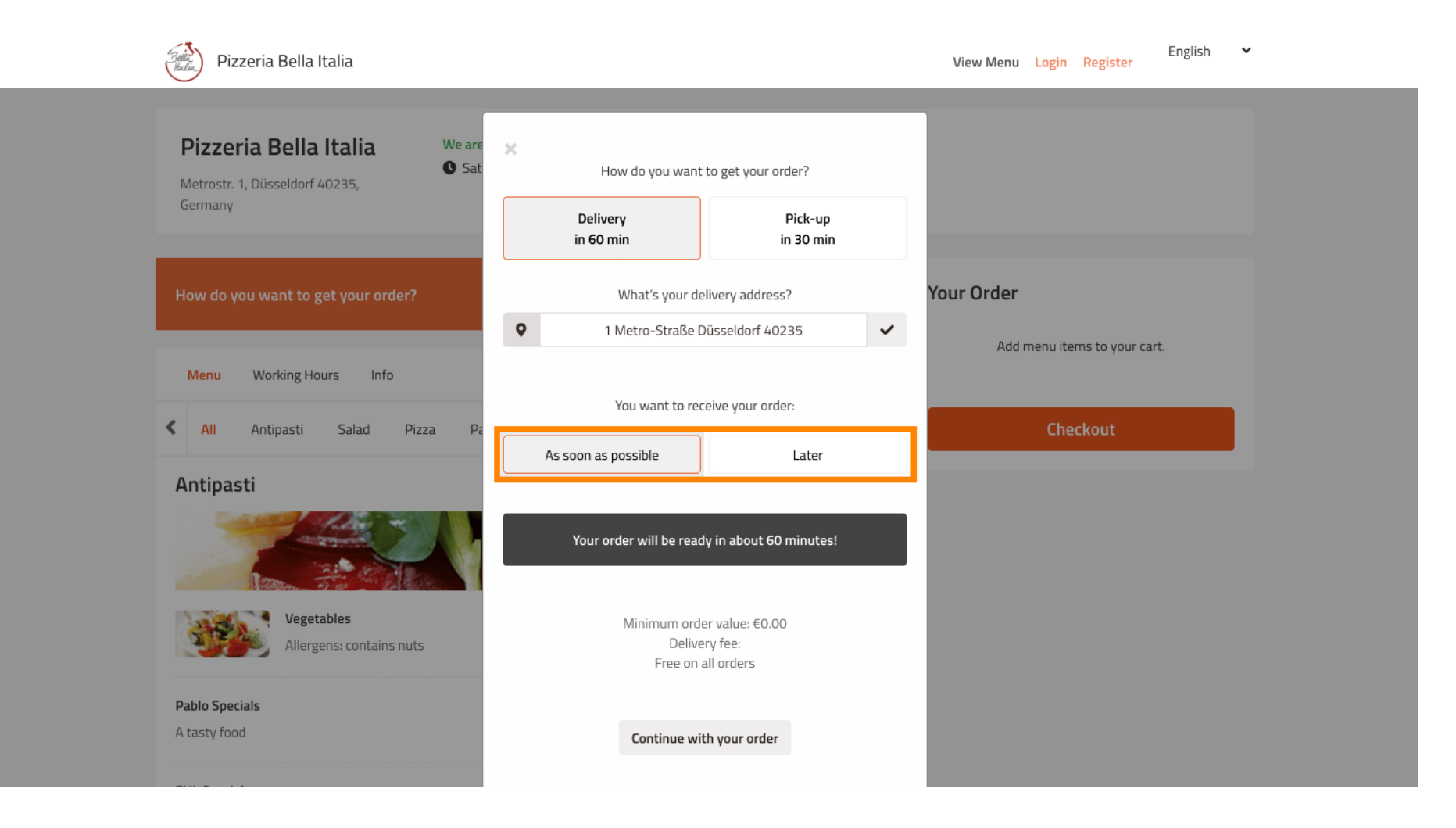

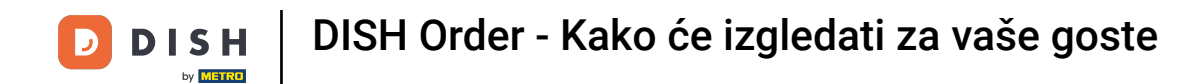

## Ako odaberete kasniji termin potrebno je navesti to vrijeme unosom dana i vremena vaše dostave.

| View Menu Login Register English 💙                                                          |
|---------------------------------------------------------------------------------------------|
| How do you want to get your order?       Delivery     Pick-up       in 60 min     in 30 min |
| What's your delivery address?     Your Order       1 Metro-Straße Düsseldorf 40235     ✓    |
| Add menu items to your cart.<br>You want to receive your order:                             |
| As soon as possible Later                                                                   |
| 11 May 2021<br>11:15                                                                        |
| Minimum order value: €0.00<br>Delivery fee:                                                 |
| Free on all orders Continue with your order                                                 |
|                                                                                             |

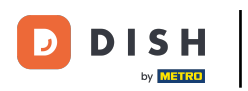

## 2atim kliknite Nastavi s narudžbom .

| Pizzeria Bella Italia                                                            |                                      |                      | View Menu Login Register   | English 💙 |
|----------------------------------------------------------------------------------|--------------------------------------|----------------------|----------------------------|-----------|
|                                                                                  | How do you want to get y             | /our order?          |                            |           |
| Pizzeria Bella Italia We are<br>Sat<br>Metrostr. 1, Düsseldorf 40235,<br>Germany | Delivery<br>in 60 min                | Pick-up<br>in 30 min |                            |           |
|                                                                                  | What's your delivery a               | .ddress?             |                            |           |
| How do you want to get your order?                                               | 1 Metro-Straße Düsseld               | orf 40235            | Your Order                 |           |
|                                                                                  | You want to receive yo               | ur order:            | Add menu items to your car | t.        |
| Menu Working Hours Info                                                          | As soon as possible                  | Later                |                            |           |
| K All Antipasti Salad Pizza Pa                                                   | 11 May 2021                          |                      | Checkout                   |           |
| Antipasti                                                                        |                                      |                      |                            |           |
|                                                                                  | 12:00                                |                      |                            |           |
| Vegetables                                                                       | Minimum order value<br>Delivery fee: | :: €0.00             |                            |           |
| Allergens: contains nuts                                                         | Free on all order                    | 'S                   |                            |           |
| Pablo Specials A tasty food                                                      | Continue with your                   | order                |                            |           |
|                                                                                  |                                      |                      |                            |           |

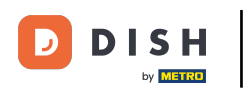

Sada ćete vidjeti unesene detalje narudžbe.

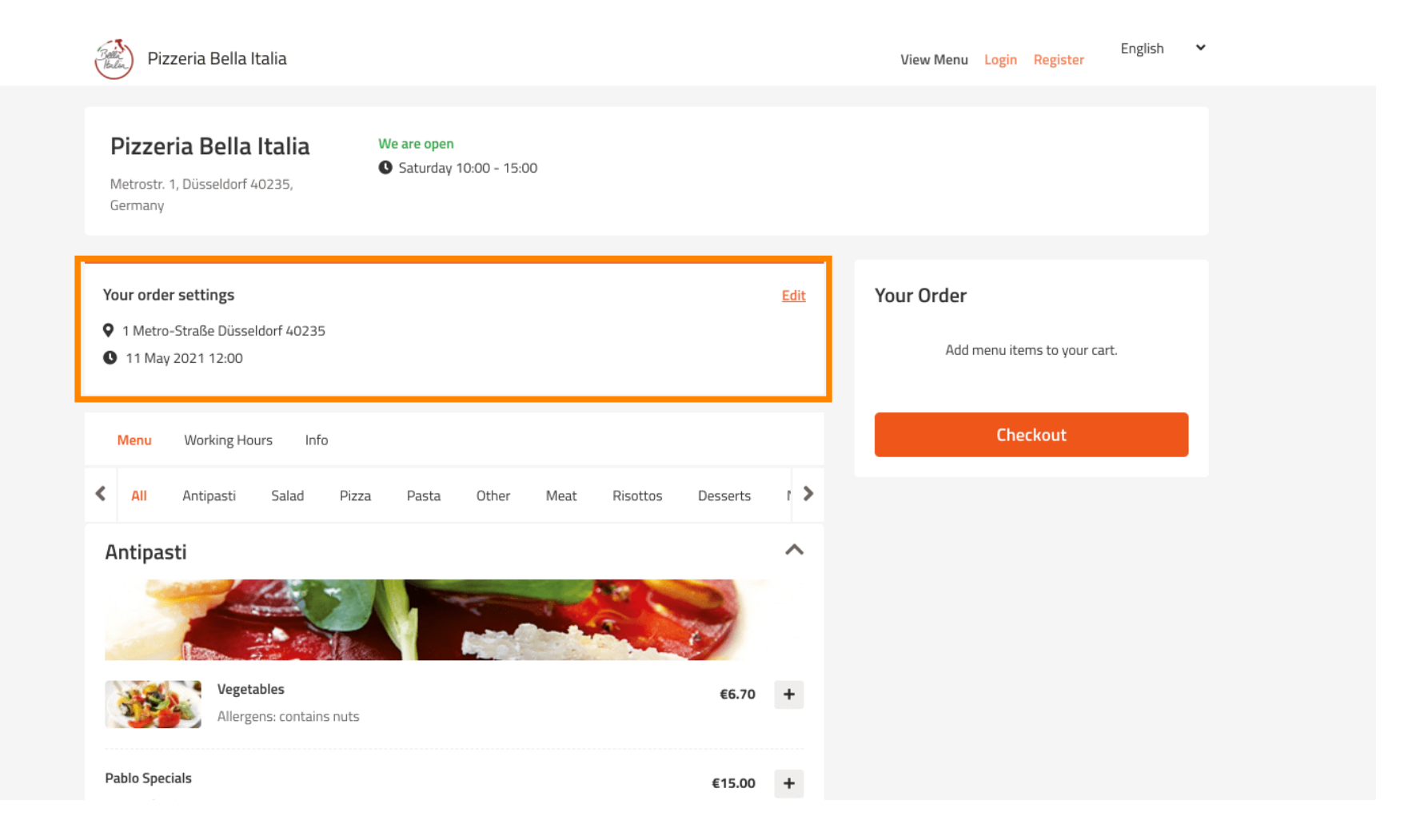

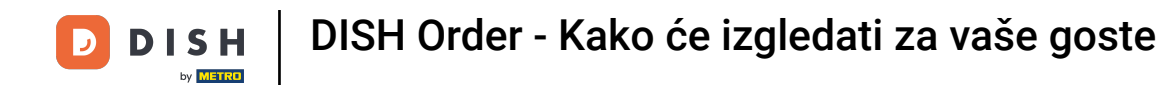

Ako želite prilagoditi postavke narudžbe jednostavno kliknite na Uredi .

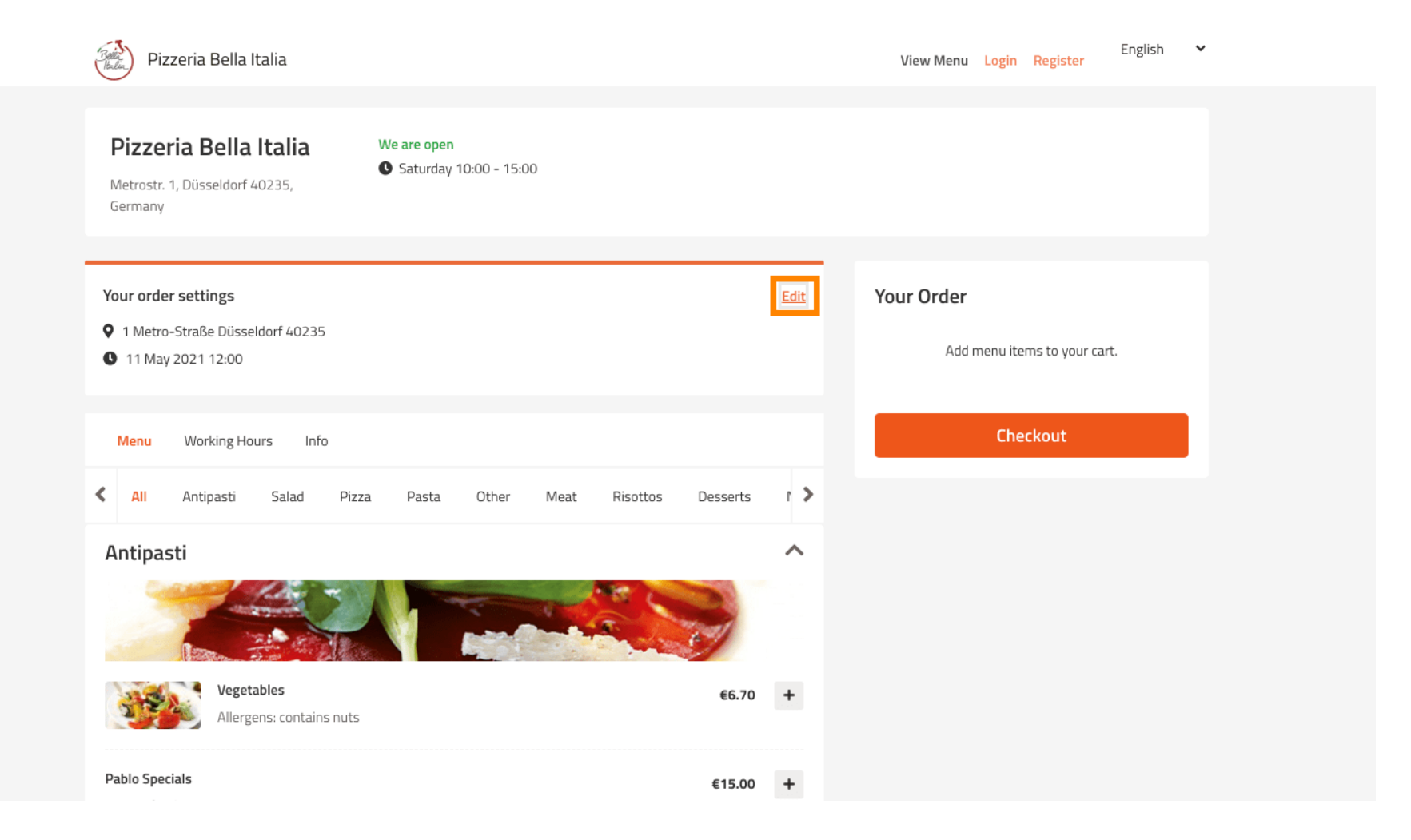

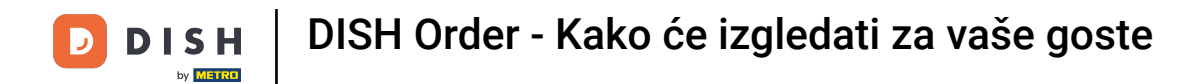

Klikom na strelice s lijeve i desne strane skrolat ćete kroz sve kategorije.

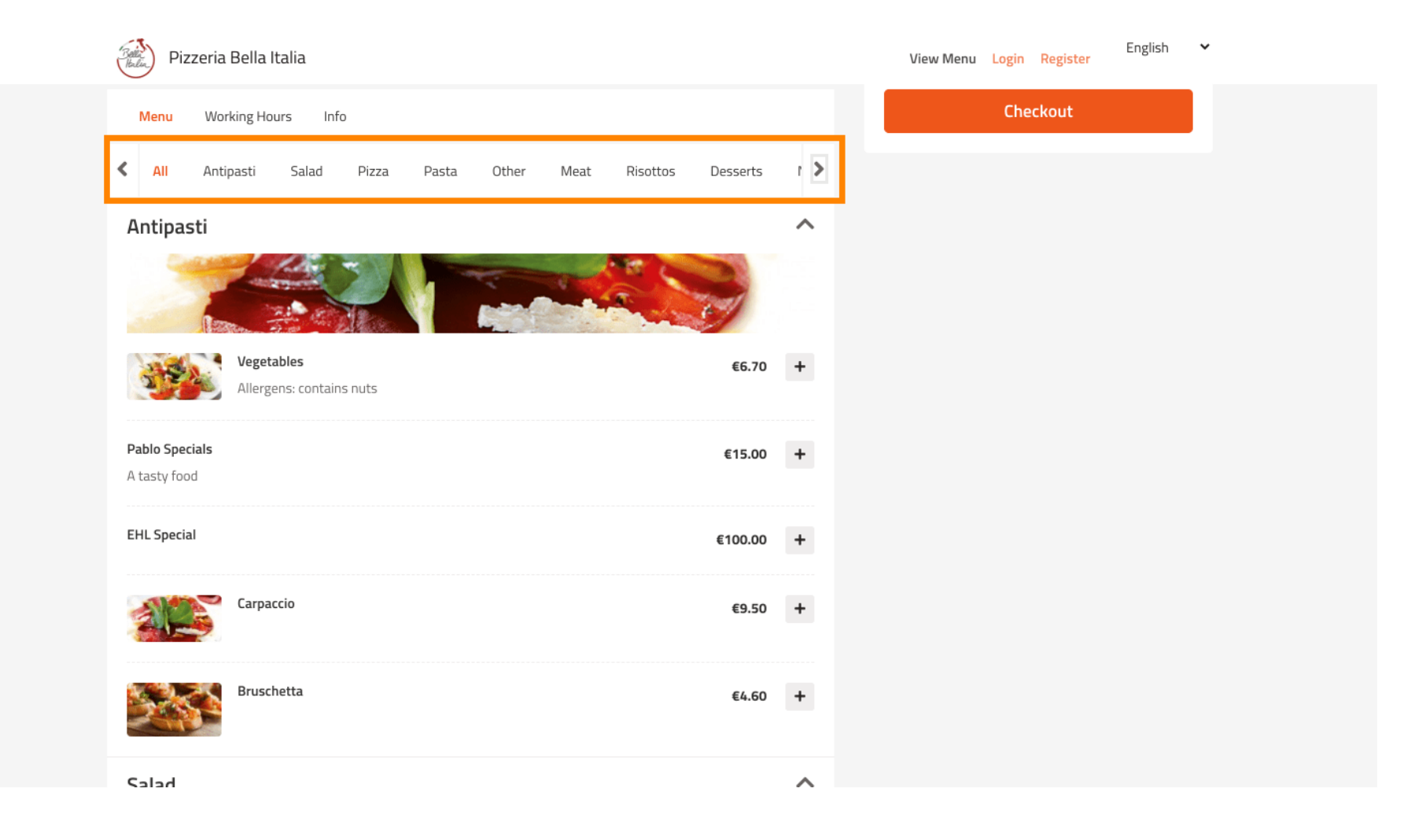

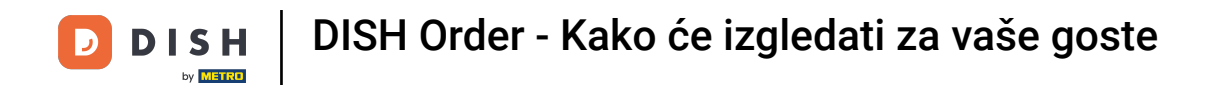

## 2a dodavanje stavke jelovnika u košaricu jednostavno kliknite na ikonu plus .

| Pizzeria Bella Italia                            | View Menu Login Register English 🗸 |
|--------------------------------------------------|------------------------------------|
|                                                  |                                    |
| Salad €9.0                                       | 60 +                               |
| Calabrese €4.<br>Tomate und Mozzarella/Basilikum | 00 +                               |
| Pizza                                            | ^                                  |
|                                                  |                                    |
| Pizza Margherita €6.0                            |                                    |
| Pizza Parma     €7.0       with ham              | 00 +                               |
| Pizza Rucola     €8.0       with ham and rucola  | 00 +                               |
| Pasta                                            | ^                                  |

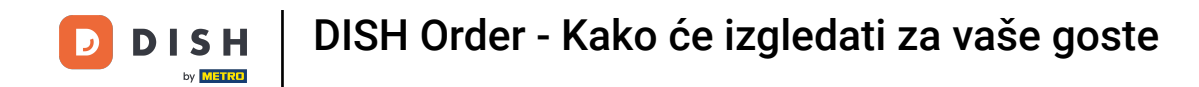

## Neke stavke izbornika nude dodatne opcije za dodavanje. Oni će biti prikazani u skočnom prozoru.

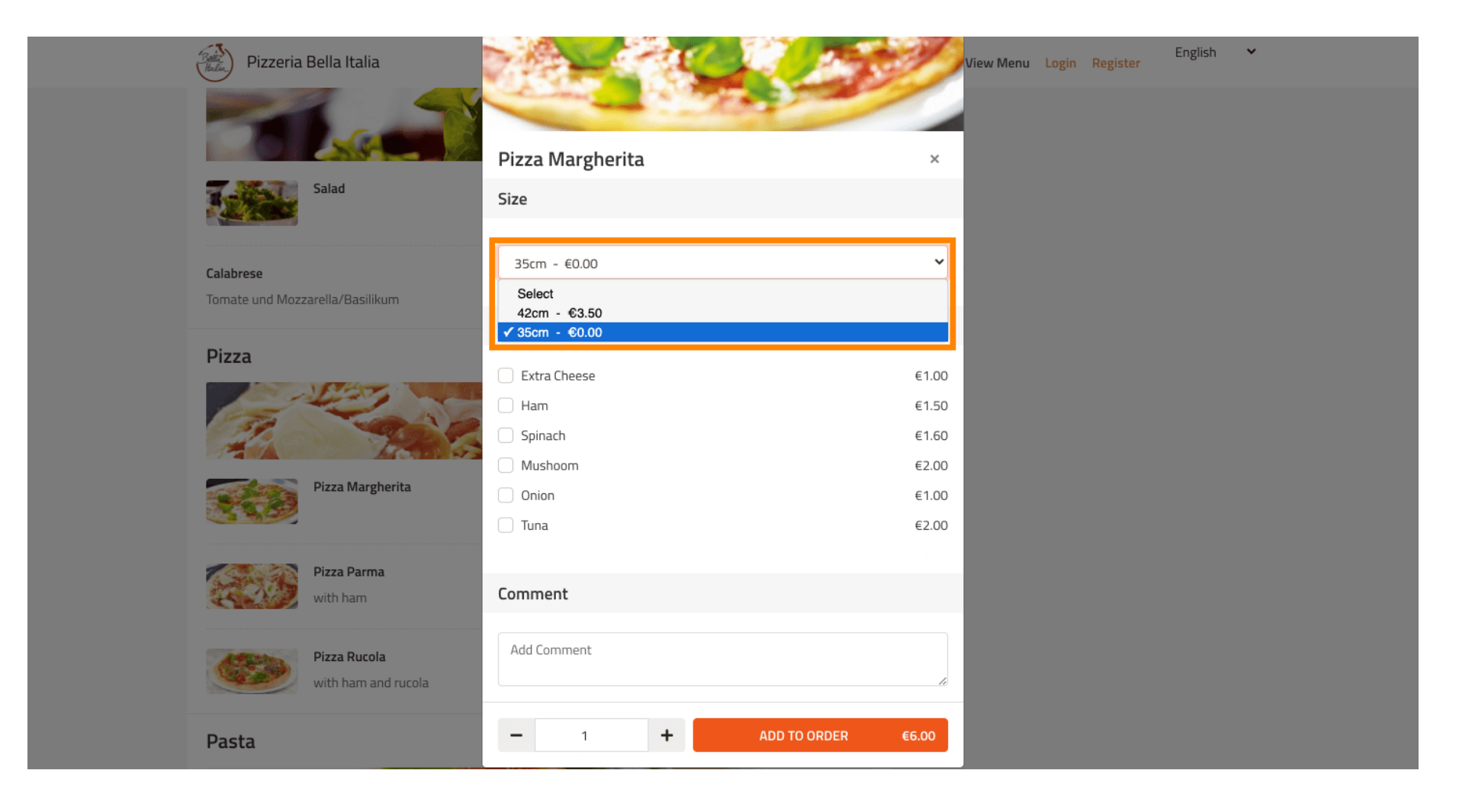

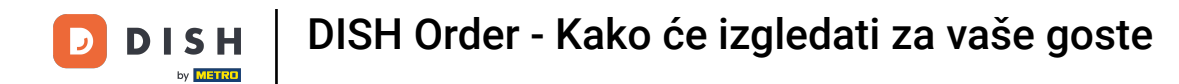

## Kliknite na dodaj u narudžbu kada ste odabrali željene opcije.

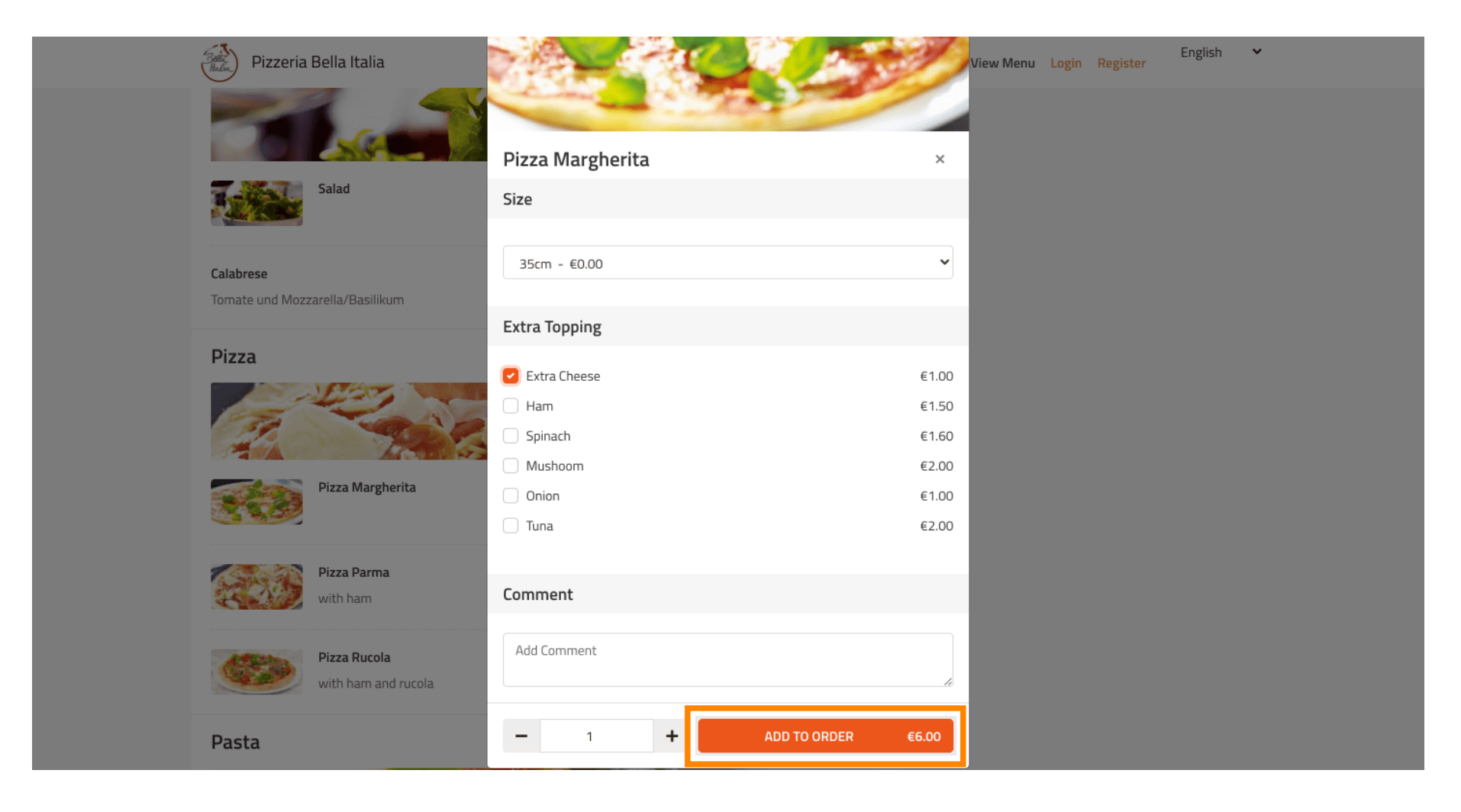

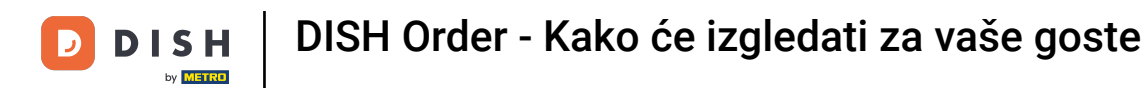

Na desnoj strani vidite stavke jelovnika koje su dodane vašoj narudžbi.

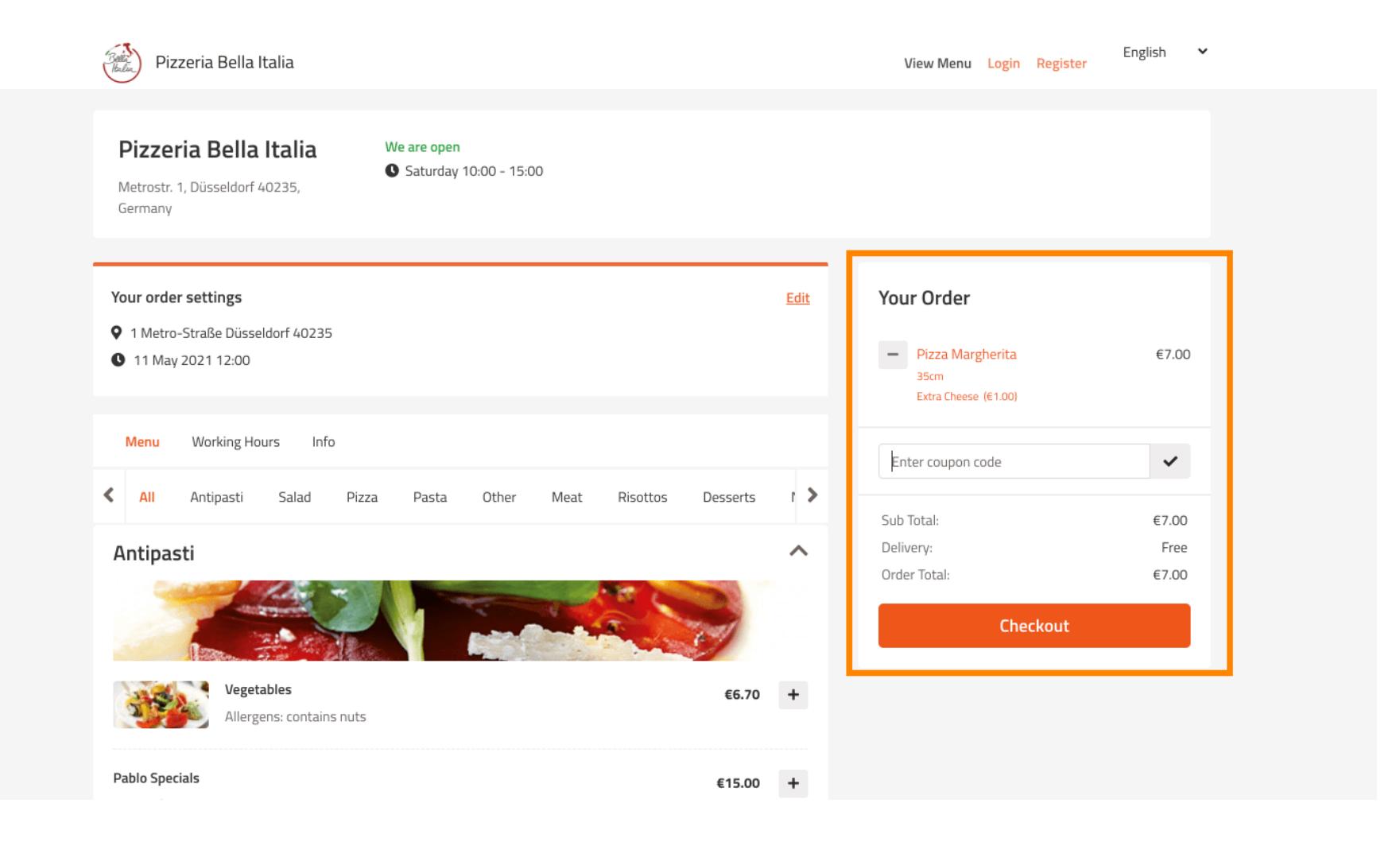

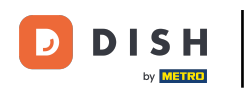

## Ukoliko imate kupon kod možete ga unijeti ispod stavki vaše narudžbe i potvrditi klikom na kvačicu .

| Pizzeria Bella Italia                                                                                       |                            | View Menu Login Register                  | English 🗸              |
|----------------------------------------------------------------------------------------------------|----------------------------|-------------------------------------------|------------------------|
| Pizzeria Bella Italia<br>Metrostr. 1, Düsseldorf 40235,<br>Germany                                          |                            |                                           |                        |
| <ul> <li>Your order settings</li> <li>1 Metro-Straße Düsseldorf 40235</li> <li>11 May 2021 12:00</li> </ul> | Edit                       | Your Order<br>Pizza Margherita            | €7.00                  |
| Menu Working Hours Info                                                                                     | leat Risottos Desserts I 🕽 | Extra Cheese (€1.00)<br>Enter coupon code | ~                      |
| Antipasti                                                                                                   |                            | Sub Total:<br>Delivery:<br>Order Total:   | €7.00<br>Free<br>€7.00 |
| Vegetables<br>Allergens: contains nuts                                                                      | €6.70 <b>+</b>             | Checkout                                  |                        |
| Pablo Specials                                                                                              | €15.00 +                   |                                           |                        |

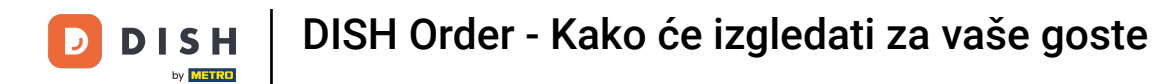

## Sada kliknite na blagajnu ako želite dovršiti svoju narudžbu.

| Pizzeria Bella Italia                                                           |                                       |             | View Menu Login Register                         | English 💙               |
|---------------------------------------------------------------------------------|---------------------------------------|-------------|--------------------------------------------------|-------------------------|
| <b>Pizzeria Bella Italia</b><br>Metrostr. 1, Düsseldorf 40235,<br>Germany       | We are open<br>Saturday 10:00 - 15:00 |             |                                                  |                         |
| Your order settings<br>♥ 1 Metro-Straße Düsseldorf 40235<br>♥ 11 May 2021 12:00 |                                       | <u>Edit</u> | Your Order<br>– Pizza Margherita                 | €7.00                   |
| Menu Working Hours Info                                                         |                                       |             | Extra Cheese (€1.00)                             | ~                       |
| All Antipasti Salad Pizza                                                       | a Pasta Other Meat Risottos Desserts  | <pre></pre> | Sub Total:<br>Delivery:<br>Coupon [Pizza Day]: 🗙 | €7.00<br>Free<br>-€0.70 |
| Vegetables                                                                      | £6.70                                 | +           | Order Total:<br>Checkout                         | €6.30                   |
| Allergens: contains nuts Pablo Specials                                         | €15.00                                | +           |                                                  |                         |

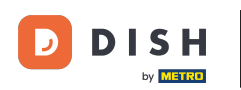

0

# Unesite podatke o narudžbi i odaberite način plaćanja. Napomena: Također se možete registrirati i prijaviti da biste spremili svoju adresu na račun.

| first Name              |                       | Last Name   |          | Pizza Dav     |         | ~      |
|-------------------------|-----------------------|-------------|----------|---------------|---------|--------|
| John                    |                       | Doe         |          |               |         |        |
| Email                   |                       | Telephone   |          | Sub Total:    |         | €7.00  |
|                         |                       | 01700000000 |          | Delivery:     |         | Free   |
|                         |                       |             |          | Coupon [Pizza | Day]: 🗙 | -€0.70 |
| Delivering to           |                       |             |          | Order Total:  |         | €6.30  |
| Enter a new or an exist | ing delivery address. |             |          | ~             | Confirm |        |
| Address 1               |                       | Address 2   |          |               | comm    |        |
| Metro-Strasse 1         |                       |             |          |               |         |        |
| City                    | State                 |             | Postcode |               |         |        |
| Düsseldorf              | Deutschland           |             | 40235    |               |         |        |
| Payment Method          |                       |             |          |               |         |        |
| Card Payment in R       | estaurant             |             |          |               |         |        |
| 🔿 Cash                  |                       |             |          |               |         |        |
| Online Payment          |                       |             |          |               |         |        |

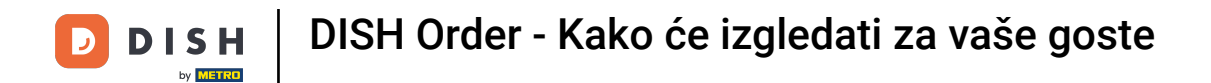

## Prije potvrde narudžbe također možete dodati komentare za restoran i/ili vozača.

| Pizzeria Bella Italia                 |             |            |    | View Menu Login Register | English |
|---------------------------------------|-------------|------------|----|--------------------------|---------|
|                                       |             | 0170000000 |    | Coupon [Pizza Day]: 🗙    | -€0.70  |
| Delivering to                         |             |            |    | Order Total:             | €6.30   |
| Enter a new or an existing delivery a | address.    |            | ~  | Confirm                  |         |
| Address 1                             |             | Address 2  |    | Commi                    |         |
| Metro-Strasse 1                       |             |            |    |                          |         |
| City                                  | State       | Postcode   |    |                          |         |
| Düsseldorf                            | Deutschland | 40235      |    |                          |         |
| Payment Method                        |             |            |    |                          |         |
| Card Payment in Restaurant            |             |            |    |                          |         |
| Cash                                  |             |            |    |                          |         |
| Online Payment                        |             |            |    |                          |         |
| Add Comments                          |             |            |    |                          |         |
| Please call > Baby is sleeping        |             |            |    |                          |         |
|                                       |             |            | 3  |                          |         |
|                                       |             |            | (i |                          |         |
|                                       |             |            |    |                          |         |

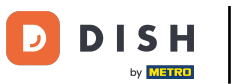

• Za završetak narudžbe kliknite na potvrdi .

| Pizzeria Bella Italia                                                           |                             |             | View Menu Login Register                                       | English 💙               |
|---------------------------------------------------------------------------------|-----------------------------|-------------|----------------------------------------------------------------|-------------------------|
| Pizzeria Bella Italia We are<br>Metrostr. 1, Düsseldorf 40235,<br>Germany       | open<br>ırday 10:00 - 22:00 |             |                                                                |                         |
| Your order settings<br>♀ 1 Metro-Straße Düsseldorf 40235<br>❶ 11 May 2021 12:00 |                             | <u>Edit</u> | Your Order<br>Pizza Margherita<br>35cm<br>Extra Cheese (€1.00) | €7.00                   |
| First Name                                                                      | Last Name<br>Doe            |             | Pizza Day                                                      | ~                       |
| Email                                                                           | Telephone<br>0170000000     |             | Sub Total:<br>Delivery:<br>Coupon [Pizza Day]: 🗙               | €7.00<br>Free<br>-€0.70 |
| Delivering to<br>Enter a new or an existing delivery address.                   |                             | ~           | Order Total:                                                   | €6.30                   |
| Address 1                                                                       | Address 2                   |             |                                                                |                         |
| Metro-Strasse 1                                                                 |                             |             |                                                                |                         |

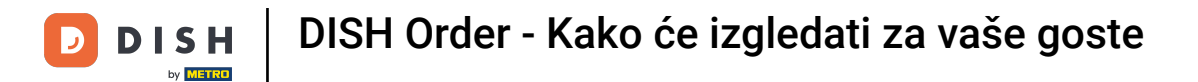

## Ako ste odabrali online način plaćanja i kliknite na potvrdi bit ćete prebačeni na sljedeću stranicu.

| Pizzeria Bella Italia                                                         |             |          |              | View Menu Login Register | English 💙 |
|-------------------------------------------------------------------------------|-------------|----------|--------------|--------------------------|-----------|
| training@hd.digital                                                           | 01          | /000000  |              | Coupon [Pizza Day]: 🗙    | -€0.70    |
| Delivering to                                                                 |             |          | Order Total: | €6.30                    |           |
| Enter a new or an existing delivery address.                                  |             |          | •            | Confirm                  |           |
| Address 1                                                                     | Addr        | ess 2    |              | Comm                     |           |
| Metro-Strasse 1                                                               |             |          |              |                          |           |
| City                                                                          | State       | Postcode |              |                          |           |
| Düsseldorf                                                                    | Deutschland | 40235    |              |                          |           |
| Payment Method                                                                |             |          |              |                          |           |
| Card Payment in Restaurant                                                    |             |          |              |                          |           |
| 🔿 Cash                                                                        |             |          |              |                          |           |
| • Online Payment                                                              |             |          |              |                          |           |
| Add Comments                                                                  |             |          |              |                          |           |
| Please call > Baby is sleeping                                                |             |          |              |                          |           |
|                                                                               |             | 0        | le           |                          |           |
| IP Address 10.7.121.3                                                         |             |          |              |                          |           |
| (Warning: Your IP Address has been logged for our fraud prevention measures.) |             |          |              |                          |           |
|                                                                               |             |          |              |                          |           |

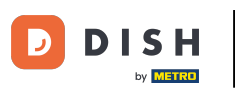

Od vas se traži da unesete podatke o plaćanju. Unesite broj svoje kartice , datum isteka i verifikacijsku vrijednost kartice .

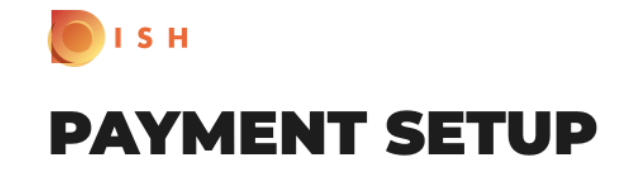

#### Subscription Details

Please check the displayed amounts and provide your payment details.

#### **Payment Details**

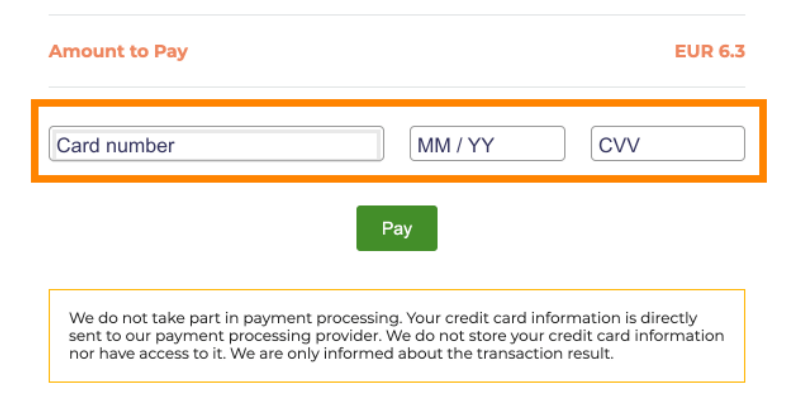

Return to Main Site

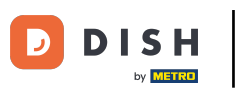

Nakon što unesete podatke o plaćanju kliknite na Plati za nastavak.

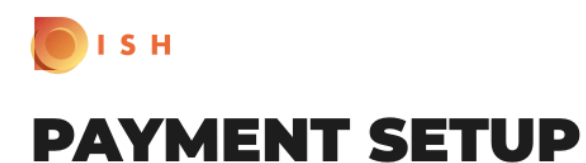

#### Subscription Details

Please check the displayed amounts and provide your payment details.

#### **Payment Details**

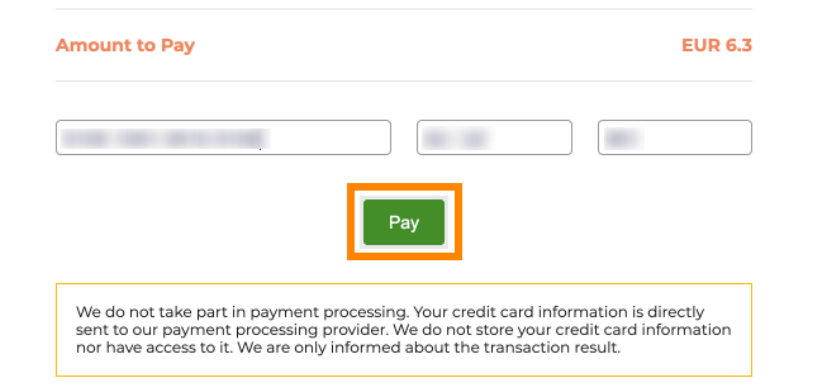

Return to Main Site

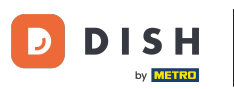

Kada je plaćanje uspješno izvršeno, vidjet ćete potvrdu i automatski ćete biti preusmjereni na stranicu za potvrdu narudžbe.

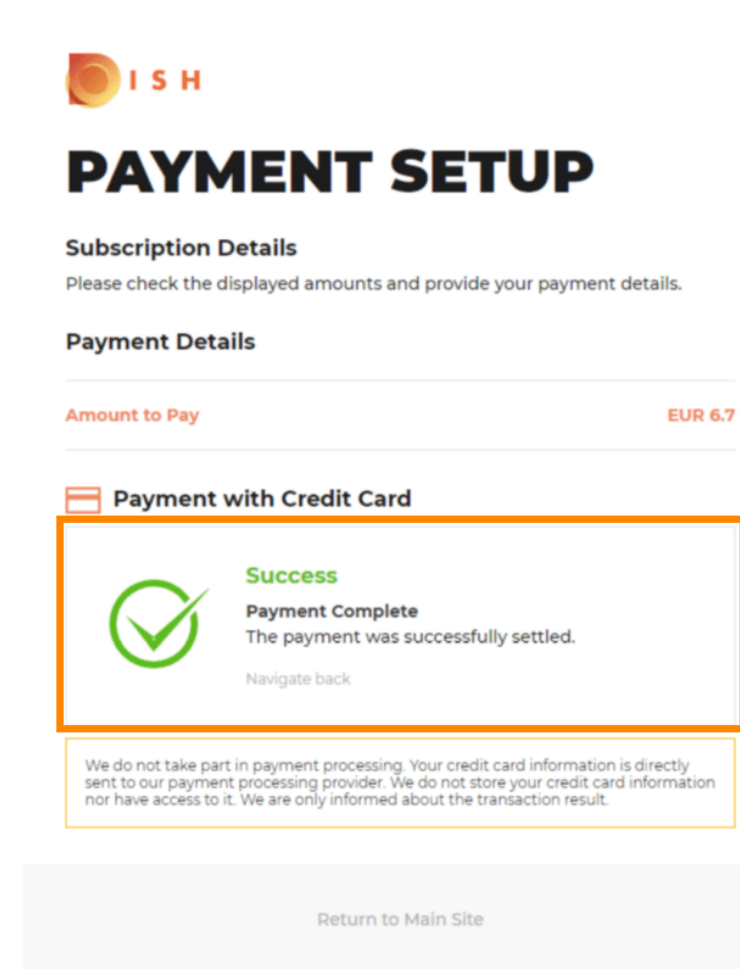

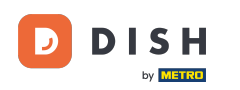

i

#### Nakon što izvršite narudžbu bit ćete preusmjereni na potvrdu narudžbe . <mark>Napomena: Na kraju svake</mark> narudžbe vidjet ćete potvrdu.

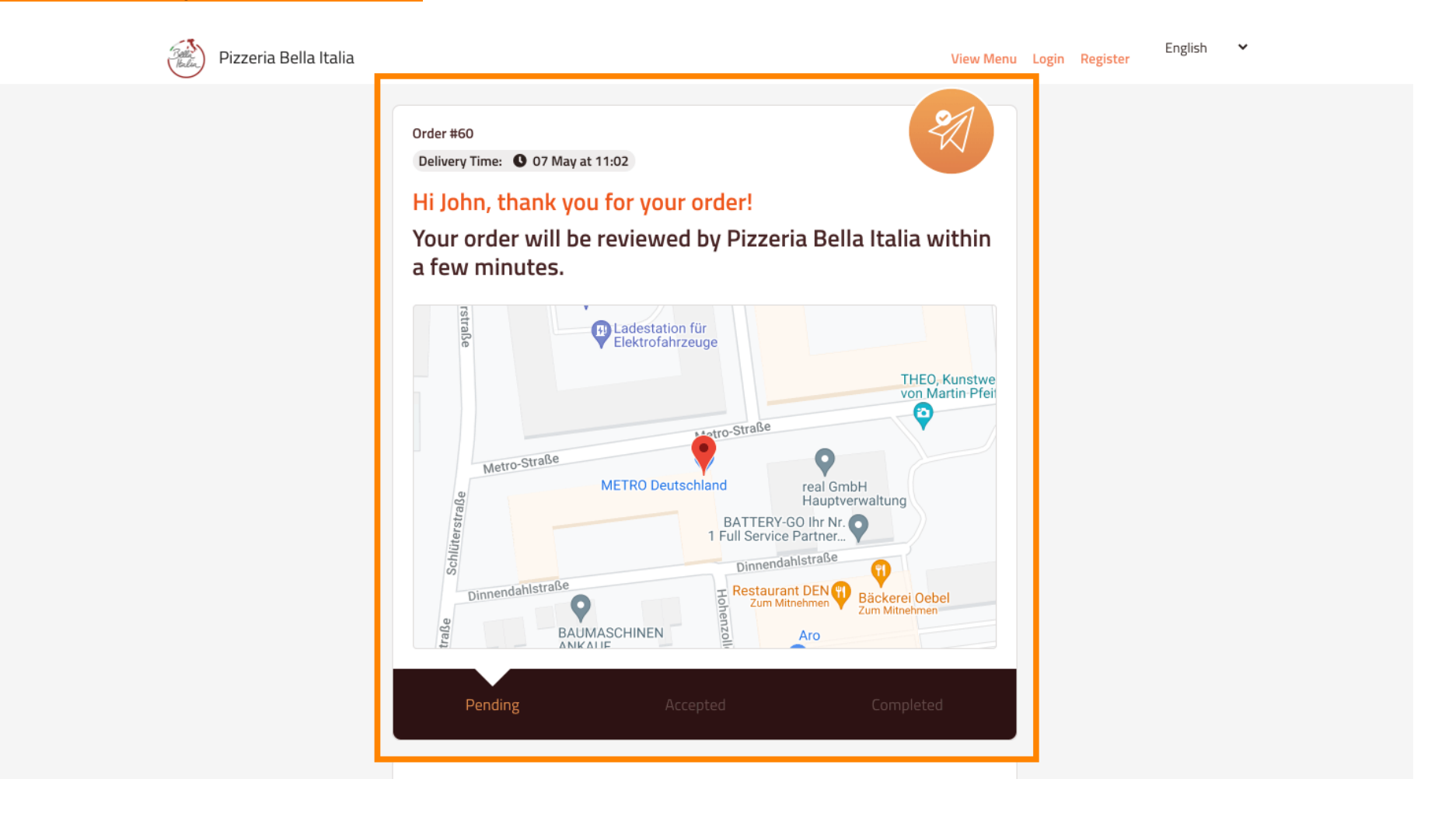

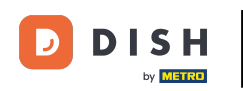

Također imate mogućnost kreiranja računa kako biste pojednostavili postupak narudžbe za sljedeću narudžbu.

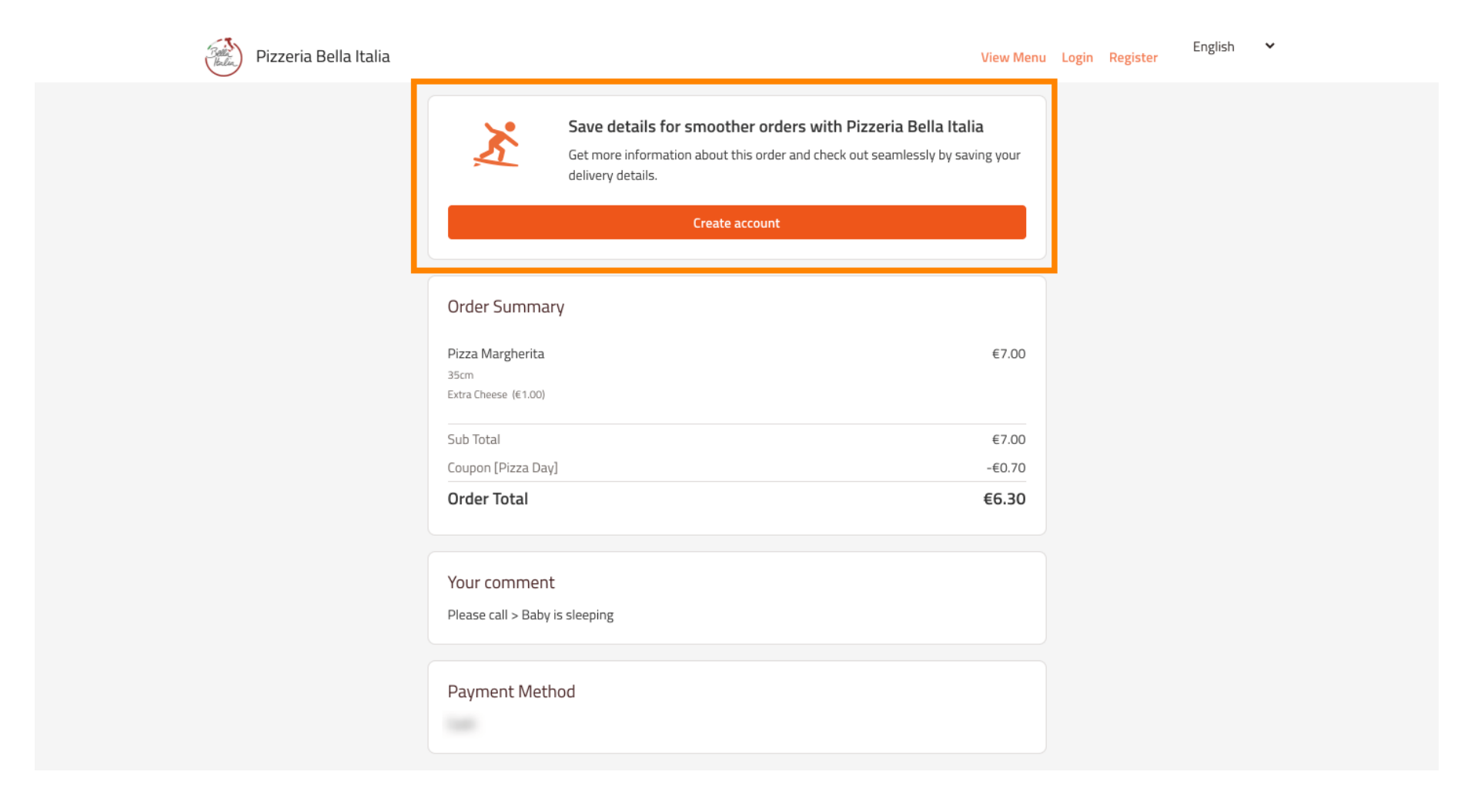

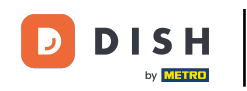

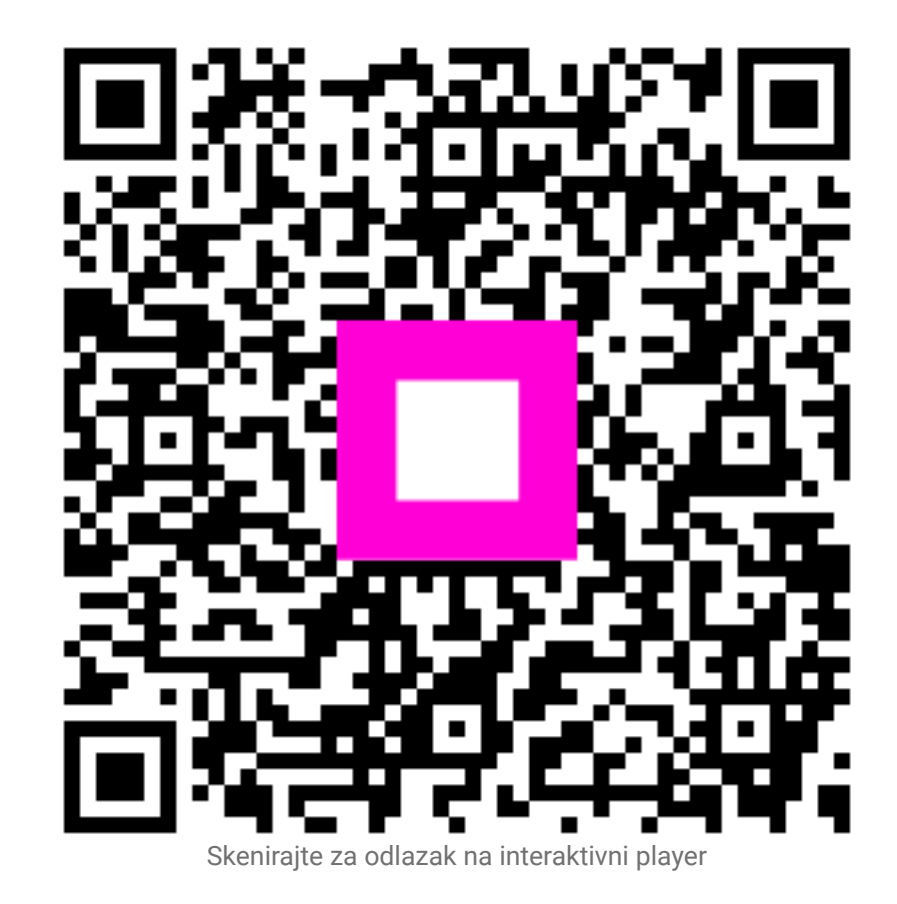